# ChromaWeb™ LIGHT

## 1. Installazione di ChromaWeb™ LIGHT

- Scaricare l'ultima versione di CCC (min. 3.24.) da ChromaWeb™ (Settings/My Account/Tasto"Import/Export/Downloads").
- Estrarre i file e avviare l'installazione.

ATTENZIONE Se utilizzate CCC in versione full dovete disinstallarla e riavviare il PC.

• Inserire la chiave di registrazione [DM]INSTALLCRXLIGHT

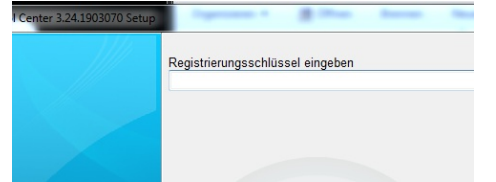

Verrà installata una versione di CCC light senza marchio.

### 2. Primo avvio e impostazioni

• Avviando CCC LIGHT vedrai

| Color Con | trol Center (software version 3.24 | .1903070 - (c)2019) |                                    |         |                   |
|-----------|------------------------------------|---------------------|------------------------------------|---------|-------------------|
|           | Volume                             | Job reference       | Job ID                             | Comment |                   |
| <b>P</b>  |                                    |                     |                                    |         |                   |
| -         |                                    |                     |                                    |         |                   |
| B         |                                    |                     |                                    |         |                   |
|           |                                    |                     |                                    |         |                   |
| ×         |                                    |                     |                                    |         |                   |
| <u> </u>  |                                    |                     |                                    |         |                   |
| da 🛛      |                                    |                     | <no data="" display="" to=""></no> |         |                   |
|           |                                    |                     |                                    |         |                   |
|           |                                    |                     |                                    |         |                   |
|           |                                    |                     |                                    |         |                   |
|           |                                    |                     |                                    |         |                   |
|           |                                    |                     |                                    |         |                   |
|           | <                                  |                     |                                    |         | ,                 |
|           |                                    |                     |                                    |         |                   |
|           | Refresh list                       | etails Delete job   | stomize columns                    |         |                   |
|           |                                    |                     |                                    |         |                   |
|           |                                    |                     |                                    |         |                   |
|           |                                    |                     | rx ==                              |         | System up to date |

• Fare clic sulla terza icona (passaggio del mouse sull'evento "Manutenzione") nel menu e quindi "Controllo della comunicazione"

| l | Color Cont  | troi Center (software version | 3.24.1903070 - (C)2019)                              |                                            |                                                                                                    | 2 |
|---|-------------|-------------------------------|------------------------------------------------------|--------------------------------------------|----------------------------------------------------------------------------------------------------|---|
|   | н<br>В<br>У | Communication Control         | Mentification code:<br>Register<br>Ready to register | Name:<br>Company:<br>Vald unti:<br>Status: | - Certificate -<br>Local User<br>Local Installation<br>06:03:2021<br>Initial certificate, not registered |   |
|   |             |                               |                                                      | Installation name:                         | TESTPCWINDOWS7                                                                                           |   |

• Registra la tua installazione locale.

Copia il tuo codice di identificazione da ChromaWeb™ (Impostazioni / Il mio account).

- Dopo la registrazione, il CCC locale rileva tutti i marchi configurati nel profilo / certificato.
- Fare clic sulla quarta icona (mouse sulla voce "Configurazione") nel menu e quindi su "Cerca opzione"

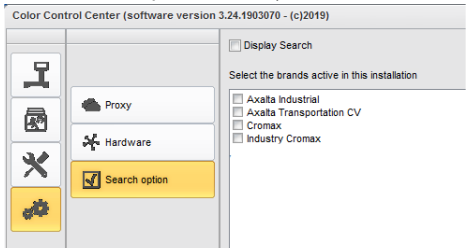

- Si prega di scegliere il (i) marchio (i) che si desidera vedere nel CCC LIGHT.
- Fare clic sul pulsante "Applica" per salvare le modifiche.

- In questa finestra di impostazione è possibile vedere l'opzione "Visualizza ricerca"
  - Selezionando l'opzione "Visualizza ricerca", si otterrà l'accesso alle applicazioni online da tutti i marchi configurati. L'accesso alla coda dei lavori rimane come nella prima opzione.

|                                                                                                    | Select the brands active in this install                                                                                                    | ation                           |             |                                         |            |
|----------------------------------------------------------------------------------------------------|----------------------------------------------------------------------------------------------------|---------------------------------|-------------|-----------------------------------------|------------|
| Proxy                                                                                                    | Axaita Industrial     Axaita Transportation CV     Cromax     Industry Cromax                                                                                                    |                                 |             |                                         |            |
| Search option                                                                                                    |                                                                                                    |                                 |             |                                         |            |
| Center (software version 3.24.1903070 - (c)2019)                                                                                      |                                                                                                    |                                 |             |                                         |            |
| CHROMAWEB.                                                                                                    | <u>.</u>                                                                                                    |                                 |             |                                         | đ          |
|                                                                                                    |                                                                                                    |                                 |             |                                         |            |
| COLOUR ANCILLARY MIX PERSO                                                                                                    | DNAL FORMULA TOOLS JOB LIST                                                                                                    |                                 |             |                                         | - 🖛 🖸      |
| COLOUR ANCILLARY MIX PERSO                                                                                                    | Quality                                                                                                    | ✓ Manufacturer                  | *           | Colour code                             | <b>+ /</b> |
| COLOUR ANGILLARY MIX PERSC<br>Measurements<br>Colour name                                                                             | ALL FORMULA TOOLS JOBLIST  Quality  Stock code                                                                                                    | Manufacturer Model              | ~           | Colour code<br>Year                     | + +        |
| Colour AncilLARY MIX PERSC<br>Measurements<br>Colour name<br>Colour chip / Own reference                                              | Cuality     Colour group                                                                                                    | Manufacturer<br>Model<br>Region | <b>~</b>    | Colour code<br>Year<br>Application Code | + 1        |
| COLOUR ANCILLARY MIX PERSO<br>Measurements<br>Colour name<br>Colour name<br>Solid Automate Esso                                       | ANAL FORMULA TOOLS JOB LIST     Quality     Stock code     Cober group     d     Cober group                                                                                                    | Manufacturer<br>Model<br>Region | •           | Colour code<br>Year<br>Application Code | ÷ †        |
| COLOUR ANDILLARYMIX PERSO<br>Measurements<br>Cobur name<br>Cobur of John Interesce<br>Seid Autoratic Ener<br>Power search             | ANAL FORMULA TOOLS JOB LIST  Clastly  Colour group  Colour group  Colour group  Colour group  Colour formulas  Forwards  Forwards  Colour Structure  Colour Structure  Colour | Manufacturer Model Region       | v<br>v      | Colour code<br>Year<br>Application Code | <b>* 1</b> |
| COLOUR ANDILLARYMIX PERSON<br>Measurements<br>Colour chap / Own reference<br>Soid Automatic Environment<br>Power search               | ANAL FORMULA TOOLS JOB LIST                                                                                                    | Manufacturer<br>Model<br>Region | °<br>°      | Colour code<br>Year<br>Application Code | ÷ 1        |
| COLOUR ANDILLARY MIX PERSO<br>Measurements<br>Colour name<br>Colour object of the formation<br>Solid Automatic Effect<br>Power search | ANAL FORMULA TOOLS JOB LIST                                                                                                    | Manufacturer<br>Model<br>Region | ×<br>×      | Colour code<br>Year<br>Application Code | <b>* 1</b> |
| COLOUR ANDILLARY MIX PERSO<br>Measurements<br>Colour name<br>Colour chip / Own reference<br>Soid Automatic Efficience<br>Power search | ANAL FORMULA TOOLS JOB LIST                                                                                                    | Manufacturer<br>Model<br>Region | ř<br>ř      | Colour code<br>Year<br>Application Code | <b>* 1</b> |
| COLOUR ANGULARYMIX PERSO<br>Measurements<br>Cobur name<br>Cobur op / Own reference<br>Sold Autors Ener<br>Power search                | ANAL FORMULA TOOLS JOB LIST                                                                                                    | Manufacturer<br>Model<br>Region | °<br>°      | Colour code<br>Year<br>Application Code | <b>• •</b> |
| COLOUR ANGILLARYMIX PERSO<br>Measurements<br>Coour name<br>Coour off of own reference<br>Dever search<br>Power search                 | ANAL FORMULA TOOLS JOB LIST                                                                                                    | Mamufacturer<br>Model<br>Region | v<br>v<br>Q | Colour code<br>Year<br>Application Code | • • •      |

• Se non si seleziona l'opzione "Visualizza ricerca", si otterrà la coda di lavori multimarchio che mostra i lavori di tutti i marchi configurati.

|          | tortware version 3.24.1903070 - (c)2019) |             |              |                             |              |               |            | 2     |
|----------|------------------------------------------|-------------|--------------|-----------------------------|--------------|---------------|------------|-------|
| /olume   | Paint System                             | Colour code | Manufacturer | Job reference               | Job ID       | License plate | Panel Ref. | Colo  |
| Priority | : Very High                              |             |              |                             |              |               |            |       |
| H 00     | CDOMAY DDO                               | 1.477.07    | 11151        | 19915 100                   |              | 4555700       | MEROC      | DD A  |
| 1.00     | CROMAX PRO                               | LA/W        | AUDI         | INNE JOB                    |              | 15FE709       | P10030     | РКА   |
| 1.00     | 500                                      | 3000-GL     | RAL          | INNE JOB                    | 4THOQLE93SLJ | 15FE/09       | G1150      | FEU   |
| Phoney   | : High                                   |             |              |                             |              |               |            |       |
| 1.00     | 500                                      | 3000-GL     | RAL          | INNE JOB                    | C06MM1E93RSL | 1SFE709       | G1150      | FEUR  |
| Priority | : Normal                                 |             |              |                             |              |               |            |       |
|          |                                          |             |              |                             |              |               |            |       |
| 1.00     | CROMAX PRO                               | 202B        | ALFA ROMEO   | 201705120838                |              | GR-20170512   | X6524      | ROS   |
| 1.00     | CROMAX PRO                               | LZ9Y        | AUDI         | 201705120838                |              | GR-20170512   | X1582      | PHA   |
| 1.00     | CROMAX PRO                               | LZ9Y        | AUDI         | 201705120838                |              | GR-20170512   | X1582      | PHAI  |
| 1.00     | CROMAX PRO                               | LZ9Y        | AUDI         | 201705120838                | Rösti        | GR-20170512   | X1582      | PHA   |
| 1.00     | IMRONEL                                  | F1/F14      | COLOUR       | 201705120838                |              | MM-EE-007     | Q6768      | GRE   |
| 1.00     | CROMAX PRO                               | LA7W        | AUDI         | 201705120838                |              | MM-EE-007     | M5536      | PRA   |
| 1.00     | IMRONEL                                  | 3000-GL     | RAL          | 201705120838                | TSEI91E3RN3H | MM-EE-007     | G1150      | FEUE  |
| 0.30     | 6A. SURFACER                             | 1010R       |              | 201807121729                |              | MM - 3333     | 1040R      | STA   |
| 1.00     | CROMAX PRO                               | EWW         | PEUGEOT      | 20190315                    | Q6SVQPE8MIEG |               | Z2569      | ICE : |
| 1.00     | 501                                      | 1021-GL     | RAL          | 3 NACHKOMMASTELLEN          |              |               | G1134      | RAPS  |
| 1.00     | IMRONEL                                  | 3000-GL     | RAL          | ENR 2 CJ CURVE              | 95KG9LDNKTPB |               | G1150      | FEUE  |
| 1.00     | PCT9700                                  | 04942       | DAF TRUCKS   | TEST                        |              |               |            | RALE  |
| 1.00     | CROMAX PRO                               | LA7W        | VOLKSWAGEN   | UWB 1                       | PFSLRHEA3HUR |               | M5536      | REFL  |
| 1.00     | CROMAX PRO                               | EWW         | PEUGEOT      | UWB 1 GITTA ROSTS ROSTLAUBE | ILP0CLE9658A |               | Z2569      | ICE : |
| 1.00     | CROMAX PRO                               | EZR         | PEUGEOT      | UWB 2                       | FM7RQDEA3I17 |               | P2905      | GRIS  |
| 1.00     | CROMAX PRO                               | LA7W        | VOLKSWAGEN   | UWB 3                       | TDATDTE9RSV3 |               | M5536      | REFI  |

• Al primo accesso all'applicazione online CCC LIGHT richiede i dati di accesso, quindi inserire l'ID utente e la password.

Auto login credentials

| User ID          |  |
|------------------|--|
| Password         |  |
| ••••             |  |
| Confirm password |  |
| ••••             |  |
|                  |  |

### 3. Configurazione dell'hardware locale

Fare clic sulla quarta icona (mouse sulla voce "Configurazione") nel menu e quindi su "Hardware"
 Color Control Center (software version 3.24.1903070 - (c)2019)

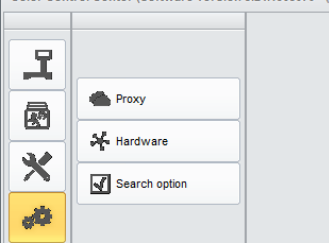

La configurazione dell'hardware può essere eseguita nello stesso modo della versione completa.
 Color Control Center (software version 3.24.1903070 - (c)2019)

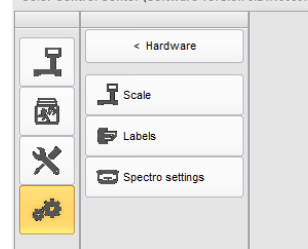

• La bilancia configurata localmente è disponibile in tutti i marchi attivi.

|       | 20% WB2040 |             | Scale          | 📑 Ulis burde Welt Waage | CTV5-3898E18W1V8M |            | ADVISED  |          |   |
|-------|------------|-------------|----------------|-------------------------|-------------------|------------|----------|----------|---|
|       |            |             | Mixer          | 2                       |                   |            | CONTROL  |          |   |
| le le |            | Description | Job reference  | 903478567673            |                   |            |          |          |   |
|       |            |             | Job Id         | Q4LF9TE8MLIC            |                   |            |          |          |   |
| v     | VB2030     | CROMAX PRC  | Order          |                         |                   |            |          | 479.261  | G |
| v     | VBOS       | BLACK HS    | Comment        |                         |                   |            |          | 657.878  | 6 |
| v     | VB1050     | BRIGHTNESS  |                |                         |                   |            |          | 749.219  | 6 |
| v     | VB1035     | COARSE BRIG | Priority       | Normal                  | High              | Very high  |          | 813.459  | 6 |
| v     | V921       | MOLET BLUE  | Create Layaway |                         |                   |            |          | 836.050  | 6 |
|       | VB1020     | CRYSTAL SIL |                |                         |                   |            |          | 849.741  | 0 |
| v     | VB2040     | CROMAX PRO  | až –           |                         |                   | <b>×</b> - | ✓        | 1017.408 | 6 |
|       |            |             |                | STIR, RØ                | DY FOR USE        |            |          |          |   |
|       |            |             |                |                         |                   |            | Quantity |          | ~ |
|       | 9 0 J 8    |             |                |                         |                   |            |          |          |   |
|       |            |             |                |                         |                   |            |          |          |   |

- Lo spettro configurato è disponibile in tutti i marchi per i quali il dispositivo è autorizzato.
- La stampante etichette configurata è disponibile in tutti i marchi attivi.

#### 4. Configurazione di dispositivi IP

• La bilancia IP e il Daisy Wheel devono essere configurati nelle applicazioni online / cloud. Entrambi sono disponibili solo per il marchio per cui sono configurati.

| strol Center (software version 3.26.19 | 63078 - (132619)           | _                       | _           | _         | _                         | 1                 |
|----------------------------------------|----------------------------|-------------------------|-------------|-----------|---------------------------|-------------------|
| COLOUR ANCILLA                         | RYMIX PERSONAL FORMULA T   | TOOL & LOD LIST         |             |           | -                         | - 🗰 🏫             |
| Ingredients 0                          | tats Messages (8) Job Dial | log                     |             | ×         |                           |                   |
|                                        |                            |                         |             |           | RED PLEASE CONTACT YO     | URLOCAL           |
| 20% WB2040                             |                            | Scale PPUBW_IP_Waage co | 17809500    | ×         | ADVISED   SPECIAL TINT, O |                   |
|                                        |                            | Mixer 2                 |             | <b>~</b>  | CONTROLLER                |                   |
| IngrdCd                                | Description Job re         | eference 903478567673   |             |           | gram (cum.)               |                   |
|                                        |                            | Job Id Q4LF9TE8MLIC     |             |           |                           |                   |
| W82030                                 | CROMAX PRO                 | Order                   |             |           | 479.261                   | 0                 |
| WB06                                   | BLACK HS                   |                         |             |           | 657.878                   | 0                 |
| WB1050                                 | BRIGHTNESS                 | omment                  |             | 4         | 749.219                   | 0                 |
| WB1035                                 | COARSE BRIG                | Priority Normal         | High        | Very high | 813.459                   | 0                 |
| W821                                   | MOLET BLUE Create L        | ayaway                  | _           |           | 836.050                   | 0                 |
| WB1020                                 | CRYSTAL SIL                |                         |             |           | 849.741                   | 0                 |
|                                        |                            |                         |             |           |                           |                   |
| WB2040                                 | CROMAX PRC                 |                         |             | — X 🗸     | 1017.408                  | 0                 |
|                                        |                            | S TIR, Ri               | ADY FOR USE |           |                           |                   |
|                                        |                            |                         |             |           | Guantity 1 L              | ×                 |
|                                        |                            |                         |             |           |                           |                   |
|                                        | . 6 6 6 8 9                |                         |             |           |                           |                   |
|                                        |                            |                         |             |           |                           |                   |
|                                        |                            | <b>}</b> 4 ≡            |             | ax1       | weren.                    | System up to date |
|                                        |                            |                         |             |           |                           | (63)              |
| J zur suche lekt hier eingeb           | en e 🛛 🖕                   | v                       | Admini      |           |                           | 15.03.2019        |

• Il dispositivo spectro IP deve essere configurato nell'applicazione online / cloud. È disponibile solo per il marchio per il quale è configurato e consentito.

Scheduler Si prega di impostare lo scheduler per ricevere l'aggiornamento automatico del software.